### How to Deploy and Configure Application Gateway

Azure Application Gateway is Layer 7 web traffic load balancer that enables you to manage traffic to web applications and provides security mechanism for our application using WAF.

Benefits:

- Protects Web Application from Vulnerability and attack
- DDos Protection
- WAF integrated with Microsoft Defender for Monitoring.
- Connection Draining
- Host Multiple Sites
- Secure SSL
- URL based Routing (Route request to Pool based on Content Type)
- Redirection to external site based on Rules.
- Supports Autoscaling & Zone Redundancy.

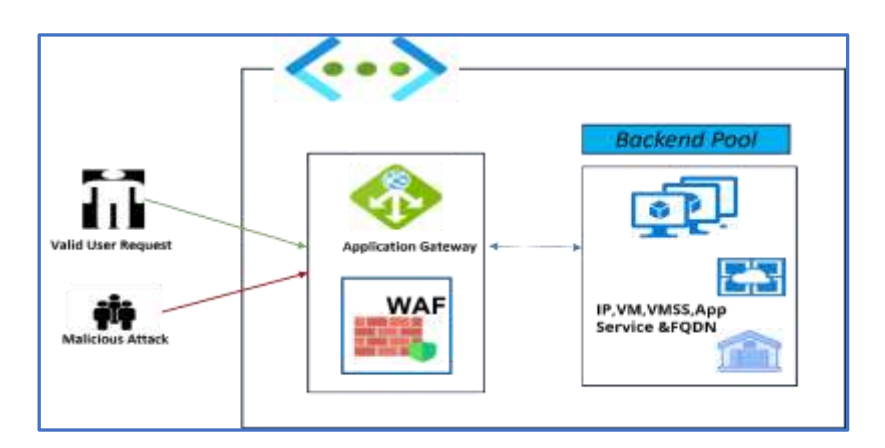

Client sends a request to an application gateway. The WAF determines if the Request is valid or security Threat. If the WAF is in *Protection Mode* the Invalid Request or Malicious attacks are blocked. The AG accepts the Request from Listener and Routes to the Backend Pool.

Application Gateway can be *Internet facing* which uses public IP or *Internal Application Gateway* which Uses Private IP.

**Frontend IP**: Frontend IP address is the IP address associated with an application gateway. The frontend IP can be Public or Private.

**Listener:** The frontend IP is associated with Listener. There are 2 Types of Listeners, *Basic* listens to single site and *Mult-site* for multi-site host.

The application gateway accepts incoming traffic on one or more listeners. **Rules:** The Routing Rule binds the listener, and the backend server pool/HTTP settings. Based on the Routing Rule the request is sent to backend Pool. There are 2 Types of Rules, **Basic & Path** based.

**Backend Pool**: There can be multiple backend server pool (NIC, Virtual Machine scale set, App service, Public/Internal IP, FQDN) as per Requirement.

Here we create a simple Application Gateway (Internet facing) with basic listener hosting single site, with 3 VM in the backend Pool Server.

- 1. Create Resource Group RG01.
- 2. Create Virtual Network VNET01, with 2 subnet Subnet1AG and Subnet2BP.
- 3. Create 3 Virtual Machine VM01, VM02 & VM03 for Backend pool Servers.
- 4. Create Application Gateway AG01.
- 5. Test Connection & Cleanup the Resource.

Create Resource Group RG01.

| eren and and a second and                                                                                              |                                                                                                    |                                                                                          |
|----------------------------------------------------------------------------------------------------|----------------------------------------------------------------------------------------------------|------------------------------------------------------------------------------------------|
| Basics Tags Review + create                                                                                            |                                                                                                    |                                                                                          |
| Resource group - A container that he<br>esources for the solution, or only the<br>illocate resources to resource group | olds related resources for an Azure solution. The res<br>ose resources that you want to manage as a group.<br>I based on what makes the most sense for your org | ource group can include all the<br>You decide how you want to<br>anization. Learn more C |
| Project details                                                                                                    |                                                                                                    |                                                                                          |
| subscription * 💿                                                                                                    | Pay-All-You-Go                                                                                                    | $\sim$                                                                                   |
| Resource group * ①                                                                                                    | RG01                                                                                                    | ~                                                                                        |
| Resource details                                                                                                    |                                                                                                    |                                                                                          |
| tegion * @                                                                                                    | (US) East US                                                                                                    | $\sim$                                                                                   |
|                                                                                                    |                                                                                                    |                                                                                          |
|                                                                                                    |                                                                                                    |                                                                                          |

### **Create Virtual Network VNET01**, with 2 subnet SubnetAG and SubnetBP.

SubnetAG for Application Gateway and SubnetBP for Backend pool VM's.

| many types of<br>d on-premises<br>dditional |
|---------------------------------------------|
| ~                                           |
| ~                                           |
|                                             |
|                                             |
| ~ )                                         |
| ~                                           |
|                                             |

### Rename the default subnet and add one more Subnet to the VNET01 as below

| Home > Virtual networks >               |                                            |                                                           |  |  |  |
|-----------------------------------------|--------------------------------------------|-----------------------------------------------------------|--|--|--|
| Create virtual network                  |                                            |                                                           |  |  |  |
|                                         |                                            |                                                           |  |  |  |
|                                         |                                            |                                                           |  |  |  |
| Basics IP Addresses Security            | Tags Review + create                       |                                                           |  |  |  |
| The virtual network's address space, sp | pecified as one or more address prefixes   | in CIDR notation (e.g. 192.168.1.0/24).                   |  |  |  |
| IPv4 address space                      |                                            |                                                           |  |  |  |
| 10.0.0/16 10.0.0.0 - 10.0.255.25        | 5 (65536 addresses)                        | Î.                                                        |  |  |  |
|                                         |                                            |                                                           |  |  |  |
|                                         |                                            |                                                           |  |  |  |
| Add IPv6 address space 🕕                |                                            |                                                           |  |  |  |
| The subnet's address range in CIDR r    | iotation (e.g. 192.168.1.0/24). It must be | contained by the address space of the virtual             |  |  |  |
| network.                                |                                            |                                                           |  |  |  |
| 🕂 Add subnet 🔟 Remove subne             | et                                         |                                                           |  |  |  |
| Subnet name                             | Subnet address range                       | NAT gateway                                               |  |  |  |
| SubnetBP                                | 10.0.0/24                                  |                                                           |  |  |  |
| SubnetAG                                | 10.0.1.0/24                                | -                                                         |  |  |  |
| A NAT gateway is recommended for        | outhound internet access from subnets. Ed  | it the subnet to add a NAT dateway. Learn more 🕅          |  |  |  |
|                                         | Subbulla internet access non sublicis. Eu  | it the subject to add a train gateway. <u>cean more</u> B |  |  |  |
|                                         |                                            |                                                           |  |  |  |
|                                         |                                            |                                                           |  |  |  |
| Review + create                         | < Previous Next : Securi                   | ty > Download a template for automation                   |  |  |  |
| Proate 2 Virtual Mach                   | $\frac{1}{100}$                            | /MO3 for Backand pool                                     |  |  |  |

Create 3 Virtual Machine VM01, VM02 & VM03 for Backend pool Servers.

| Home > Virtual machines >                  |                                            |                                                          |                                                  |                                           |                                    |                            |                          |                                |               |  |
|--------------------------------------------|--------------------------------------------|----------------------------------------------------------|--------------------------------------------------|-------------------------------------------|------------------------------------|----------------------------|--------------------------|--------------------------------|---------------|--|
| Create a virtual machine                   |                                            |                                                          |                                                  |                                           |                                    |                            |                          |                                |               |  |
| Basics                                     | Disks                                      | Networking                                               | Management                                       | Monitoring                                | Advanced                           | Tags                       | Review                   | + create                       |               |  |
| Create a<br>image, C<br>for full o         | virtual mac<br>Complete the<br>ustomizatio | hine that runs Li<br>e Basics tab the<br>n. Learn more c | inux or Windows. Sr<br>5 Review + create to<br>7 | elect an image fro<br>a provision a virts | om Azure mark<br>ual machine wi    | etplace or<br>th default p | use your (<br>parameter  | own custamiz<br>s or review ea | ed<br>ich tab |  |
| Project                                    | details                                    |                                                          |                                                  |                                           |                                    |                            |                          |                                |               |  |
| Select the                                 | ie subscripti<br>ources                    | ion to manage d                                          | eployed resources                                | and costs. Use re                         | source groups                      | like folden                | s to organ               | ize and mana                   | ge all        |  |
| Subscrip                                   | mion * 🕕                                   |                                                          | Pay-As-Ye                                        | su-Go                                     |                                    |                            |                          |                                | $\sim$        |  |
| L,                                         | Resource gr                                | oup * 🕕                                                  | RG01                                             |                                           |                                    |                            |                          |                                | ~             |  |
|                                            |                                            |                                                          | Create new                                       | 5                                         |                                    |                            |                          |                                | 1             |  |
| Instance                                   | e details                                  |                                                          |                                                  |                                           |                                    |                            |                          |                                |               |  |
| Virtual a                                  | nachine nam                                | ne * 🕕                                                   | VM01                                             |                                           |                                    |                            |                          |                                | ~             |  |
| Dispine *                                  | - m                                        |                                                          | (US) East                                        | 15                                        |                                    |                            |                          |                                | ~             |  |
| Negron                                     | - 97 A                                     |                                                          | (us) cast                                        | ura                                       |                                    |                            |                          |                                |               |  |
| Availabil                                  | ity options                                | 0                                                        | No infrast                                       | ructure redundar                          | ncy required                       |                            |                          |                                | $\sim$        |  |
| Security                                   | type 💿                                     |                                                          | Trusted la                                       | urich virtual mac                         | hines                              |                            |                          |                                | $\sim$        |  |
|                                            |                                            |                                                          | Canfigure s                                      | ecurity features                          |                                    |                            |                          |                                |               |  |
| Image * 🗇                                  |                                            | See all inter                                            | See all inspect Configure VM peneration          |                                           |                                    | ~                          |                          |                                |               |  |
| See an integer ( Contigure vivi generation |                                            |                                                          |                                                  |                                           |                                    |                            |                          |                                |               |  |
| www.arcnitecture.co                        |                                            |                                                          |                                                  |                                           |                                    |                            |                          |                                |               |  |
| Decorate and                               | Annual Court                               |                                                          |                                                  |                                           |                                    |                            |                          |                                |               |  |
| CRUD WOLD                                  | s Agure spor                               | rascount ()                                              |                                                  |                                           |                                    |                            |                          |                                |               |  |
| Size * (                                   | Ð                                          |                                                          | Standard<br>See all size                         | B1s - 1 vepu, 1 G                         | iiB memory (15                     | 96-23/mor                  | stin)                    |                                | $\sim$        |  |
| Adminis                                    | strator acci                               | ount                                                     |                                                  |                                           |                                    |                            |                          |                                |               |  |
| Authentication type                        |                                            | O SSH pa                                                 | O SSH public key                                 |                                           |                                    |                            |                          |                                |               |  |
|                                            |                                            |                                                          | Passwo                                           | nq                                        |                                    |                            |                          |                                |               |  |
| Useman                                     | ue = 💿                                     |                                                          | azureadim                                        | ün                                        |                                    |                            |                          |                                | 1             |  |
| Datta                                      |                                            |                                                          |                                                  |                                           |                                    |                            |                          |                                | 1             |  |
| - Hassinger                                | u                                          |                                                          |                                                  |                                           |                                    |                            |                          |                                |               |  |
| Confirm                                    | password *                                 | 0                                                        |                                                  |                                           |                                    |                            |                          |                                | 1             |  |
| Inbound                                    | d port rule                                | s                                                        |                                                  |                                           |                                    |                            |                          |                                |               |  |
| Select wi<br>network                       | hich virtual<br>access on t                | machine networ<br>he Networking f                        | k ports are accessio<br>ab.                      | le from the publi                         | ic internet. You                   | can specif                 | ly more lin              | nited or gram                  | alar          |  |
| Public in                                  | bound port                                 | s* 🛈                                                     | O None                                           |                                           |                                    |                            |                          |                                |               |  |
|                                            |                                            |                                                          | Allow :                                          | elected ports.                            |                                    |                            |                          |                                |               |  |
| Select in                                  | bound port                                 | 5 *                                                      | SSH (22)                                         |                                           |                                    |                            |                          |                                | ~             |  |
|                                            |                                            |                                                          | All ±     char                                   | affic from the inte<br>ge inbound port r  | met will be bloc<br>ules in the VM | ked by defa<br>Networkin   | sult. You wi<br>1g page. | il be able to                  |               |  |
|                                            |                                            |                                                          |                                                  |                                           |                                    |                            |                          |                                |               |  |
| Review                                     | w + create                                 |                                                          | < Previous                                       | Next : Disks >                            | 18                                 |                            |                          |                                |               |  |
| 10000                                      | 10.10.07788                                |                                                          |                                                  |                                           |                                    |                            |                          |                                |               |  |

### Note: Add ssh & http inbound Port Refer: <u>How to Create Virtual Machine in Azure</u>

| Home > Virtual machines >                                                                                                    |                                                     |  |  |
|----------------------------------------------------------------------------------------------------|-----------------------------------------------------|--|--|
| Create a virtual mac                                                                                                    | hine                                                |  |  |
|                                                                                                    |                                                     |  |  |
|                                                                                                    |                                                     |  |  |
| Basics Disks Networking                                                                                                    | Management Monitoring Advanced Tags Review + create |  |  |
| Define network connectivity for your virtual machine by configuring network interface card (NIC) settings. You can control ports, inbound and outbound connectivity with security group rules, or place behind an existing load balancing solution. |                                                     |  |  |
| Network interface                                                                                                    |                                                     |  |  |
| When creating a virtual machine, a n                                                                                                    | etwork interface will be created for you.           |  |  |
| Virtual network <b>*</b> ①                                                                                                    | VNET01 V                                            |  |  |
|                                                                                                    | Create new                                          |  |  |
| Subnet * 🛈                                                                                                    | SubnetBP (10.0.0/24)                                |  |  |
|                                                                                                    | Manage subnet configuration                         |  |  |
| Public IP 🛈                                                                                                    | (new) VM01-ip                                       |  |  |
|                                                                                                    | Create new                                          |  |  |
| NIC network security group 🕕                                                                                                    | O None                                              |  |  |
|                                                                                                    | Basic                                               |  |  |
|                                                                                                    | O Advanced                                          |  |  |
| Public inbound ports * ①                                                                                                    | O None                                              |  |  |
|                                                                                                    | Allow selected ports                                |  |  |
| Review + create     < Previous                                                                                                    |                                                     |  |  |

### Repeat the above steps to Create 3 VM.

| •                                              | •                              |                        |                                  |            |
|------------------------------------------------|--------------------------------|------------------------|----------------------------------|------------|
| Virtual machines                               | nail onmicrosoft com)          |                        |                                  |            |
| + Create $\lor$ $\rightleftharpoons$ Switch to | classic 🕓 Reservations 🗸       | 🔅 Manage view 🗸        | 🗸 💍 Refresh 🚽 Export             | to CSV 😽 O |
| Filter for any field                           | Subscription equals <b>all</b> | Type equals <b>all</b> | Resource group equals <b>all</b> | × Locati   |
| Showing 1 to 3 of 3 records.                   |                                |                        |                                  |            |
| □ Name ↑↓                                      | Resource group ↑               | ↓ Virtual network      | ↑↓ Location ↑↓                   | Public IP  |
| 🗌 🖳 VM01                                       | RG01                           | VNET01                 | East US                          | 168.62.5   |
| □ 📮 VM02                                       | RG01                           | VNET01                 | East US                          | 172.173.2  |
| 🗌 🖳 VM03                                       | RG01                           | VNET01                 | East US                          | 20.172.22  |
|                                                |                                |                        |                                  |            |

### 3 Virtual Machines Created

Now Connect to 3 VM's one by one to install nginx web server.

### Open PowerShell Ps>ssh azureadmin@vmiipaddress <u>azureadmin@VM01:~\$ sudo apt-get install nginx</u> Use below command to just add a text to nginx default page cd /var/www/html azureadmin@VM01:/var/www/html\$ sudo chmod -R 777 index.nginxdebian.html azureadmin@VM01:/var/www/html\$ echo " This is Virtual Machine 1" >> index.nginx-debian.html.

Repeat for all the 3 VM's

Now paste the VM public lp in the browser (as below)

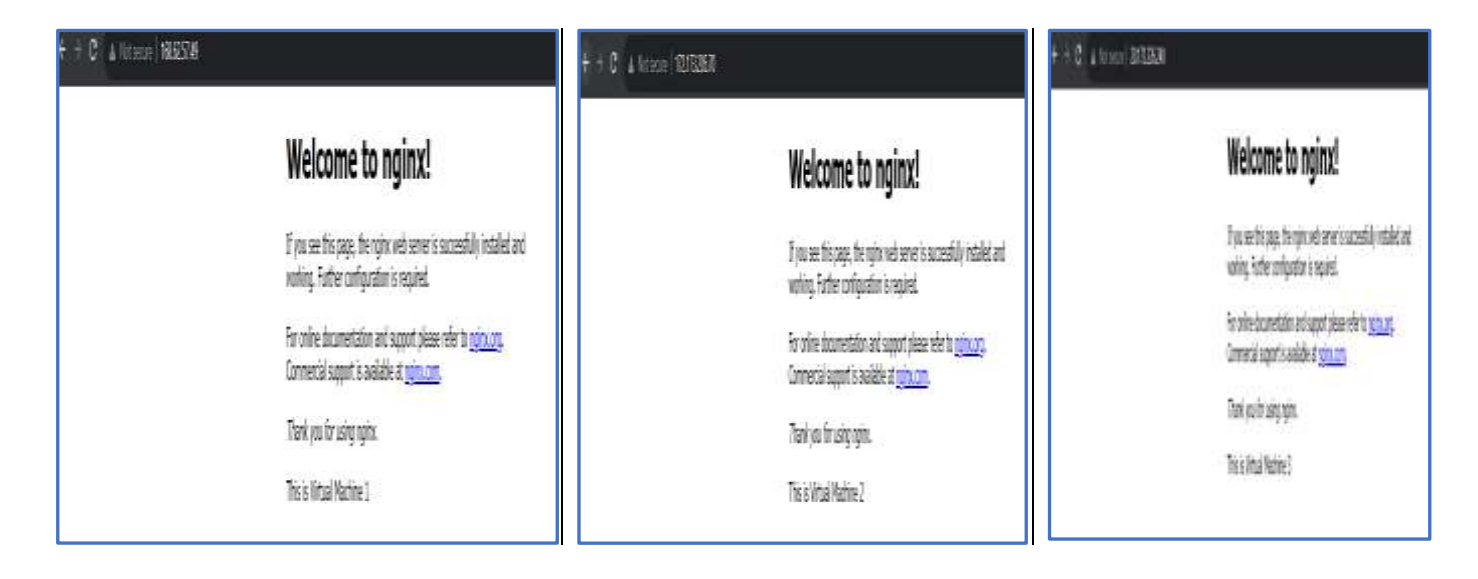

### Create Application Gateway AG01.

Search for Application Gateway and Create.

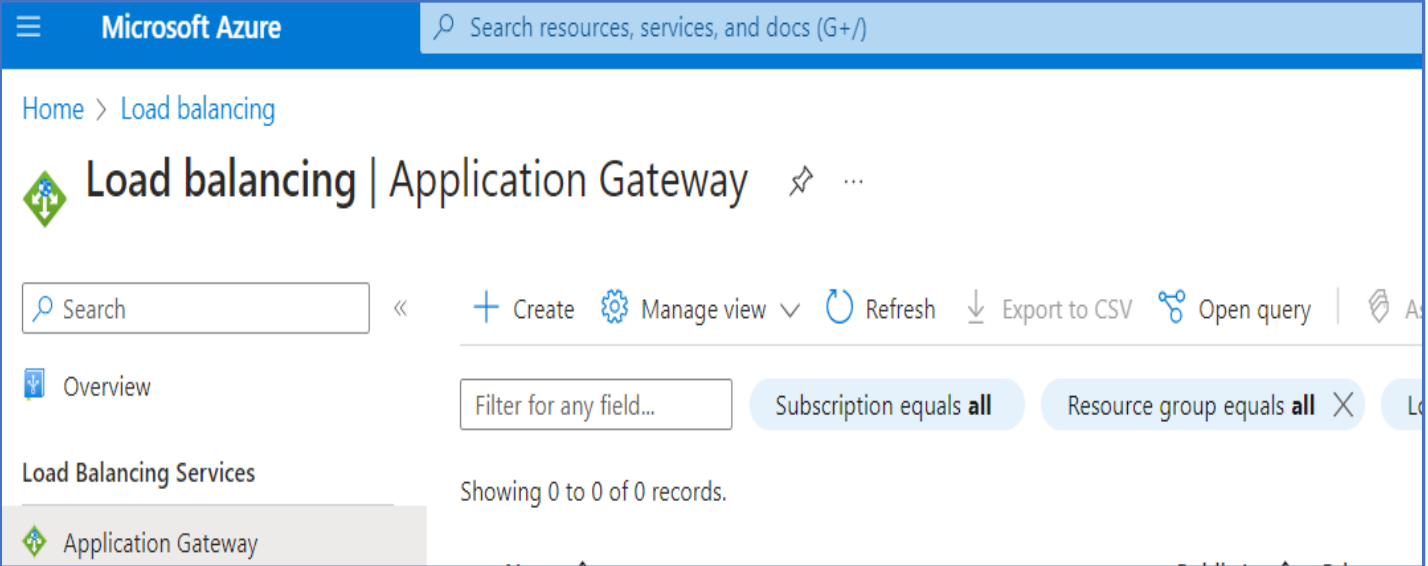

| Home > Load balancing   Application Gateway > |                             |  |  |
|-----------------------------------------------|-----------------------------|--|--|
| Create application gateway                    |                             |  |  |
|                                               |                             |  |  |
| Instance details                              |                             |  |  |
| Application gateway name *                    | AGPub01 ✓                   |  |  |
| Region *                                      | East US 🗸                   |  |  |
| Tier 🛈                                        | Standard V2                 |  |  |
| Enable autoscaling                            | • Yes 🔿 No                  |  |  |
| Minimum instance count * 🕕                    | 0                           |  |  |
| Maximum instance count                        | 10                          |  |  |
| Availability zone 🕕                           | None                        |  |  |
| HTTP2 ①                                       | O Disabled 💿 Enabled        |  |  |
| Configure virtual network                     |                             |  |  |
| Virtual network * 🕕                           | VNET01 V                    |  |  |
|                                               | Create new                  |  |  |
| Subnet * 🛈                                    | SubnetAG (10.0.1.0/24)      |  |  |
|                                               | Manage subnet configuration |  |  |
|                                               |                             |  |  |
| Previous Next : Frontends >                   |                             |  |  |

# Else select Tier as WAF, if WAF has to be applied for this application Gateway.

| Tier i             | WAF                      | $\vee$ |
|--------------------|--------------------------|--------|
| Instance count * ① | 2                        |        |
| SKU size ①         | Medium                   | $\vee$ |
| WAF status ①       | O Disabled • Enabled     |        |
| WAF mode ()        | • Detection O Prevention |        |
| HTTP2 i            | O Disabled • Enabled     |        |

### Select SubnetAG in VNET01.

## In this Example I have selected Standard v2 Tier. **Configure Frontend Ip**

| Home > Load balancing   Application Ga                                                   | ateway >             |                                                            |   |
|------------------------------------------------------------------------------------------|----------------------|------------------------------------------------------------|---|
| Create application gate                                                                  | way                  |                                                            |   |
|                                                                                          |                      |                                                            |   |
| $\checkmark$ Basics <b>2</b> Frontends (3) Back                                          | rends (4) Config     | uration (5) Tags (6) Review + create                       |   |
|                                                                                          |                      |                                                            |   |
| Traffic enters the application gateway via it private IP address, or one of each type. ♂ | s frontend IP addres | s(es). An application gateway can use a public IP address, |   |
| Frontend IP address type ①                                                               | ● Public ○ Pr        | ivate 🔘 Both                                               |   |
| Public IP address *                                                                      | Choose public IP a   | address $\checkmark$                                       | ] |
|                                                                                          | Add new              |                                                            | - |
|                                                                                          | Add a publ           | ic IP                                                      |   |
|                                                                                          | Name *               | AGFrontIP                                                  |   |
|                                                                                          | SKU                  | 🔵 Basic 💿 Standard                                         |   |
|                                                                                          | Assignment           | 🔿 Dynamic 💿 Static                                         |   |
|                                                                                          | Availability<br>zone | None                                                       |   |
|                                                                                          |                      |                                                            |   |
|                                                                                          | ОК                   | Cancel                                                     |   |
|                                                                                          |                      |                                                            |   |
|                                                                                          |                      |                                                            |   |
| Previous Next : Backends >                                                               |                      |                                                            |   |

#### Add a Backend Pool

| Hame 3 Load balancing   Application Geteway >                                                                                                    |                                                                                                    | Add a b                                                                       | ackend pool.                                                              |
|----------------------------------------------------------------------------------------------------|----------------------------------------------------------------------------------------------------|-------------------------------------------------------------------------------|---------------------------------------------------------------------------|
| Create application gateway                                                                                                    |                                                                                                    |                                                                               | W                                                                         |
|                                                                                                    |                                                                                                    | A backend por                                                                 | il is a collection of resources to which your application g               |
| ✓ Basics ✓ Frontends                                                                                                    | · crushe                                                                                                    | A backend por<br>names, or an A                                               | Il can contain virtual machines, virtual machines scale se<br>pp Service. |
| A backetd and is a collection of resources in which your availation nateway can send traffic. A back                                                                                                    | und pool can contain                                                                                                    | Name *                                                                        | AGliackPool                                                               |
| virtual machines, virtual machine scale sets, app services. IF addresses, or fully qualified domain name                                                                                                    | s (FODN). (f                                                                                                    | Add trackend p                                                                | nosi without                                                              |
| Add a backend pool                                                                                                    |                                                                                                    |                                                                               |                                                                           |
| Rackend pool Targets                                                                                                    |                                                                                                    |                                                                               |                                                                           |
| No results                                                                                                    |                                                                                                    |                                                                               |                                                                           |
|                                                                                                    |                                                                                                    |                                                                               |                                                                           |
|                                                                                                    |                                                                                                    |                                                                               |                                                                           |
|                                                                                                    |                                                                                                    |                                                                               |                                                                           |
|                                                                                                    |                                                                                                    |                                                                               |                                                                           |
|                                                                                                    |                                                                                                    |                                                                               |                                                                           |
|                                                                                                    |                                                                                                    |                                                                               |                                                                           |
|                                                                                                    |                                                                                                    |                                                                               |                                                                           |
|                                                                                                    |                                                                                                    |                                                                               |                                                                           |
|                                                                                                    |                                                                                                    |                                                                               |                                                                           |
|                                                                                                    |                                                                                                    |                                                                               |                                                                           |
| Previous Next : Configuration >                                                                                                    |                                                                                                    | Add                                                                           | Cancel                                                                    |
| Add all the 3 VM targets                                                                                                    |                                                                                                    |                                                                               |                                                                           |
| Home > Load balancing   Application Latinway >                                                                                                    |                                                                                                    | Add a backend                                                                 | pool                                                                      |
| Create application gateway                                                                                                    |                                                                                                    | Had a bockeria                                                                | poor                                                                      |
|                                                                                                    |                                                                                                    | A backend pool is a collectio                                                 | n of resultants to which your application gateway can send t              |
| ✓ Basics ✓ Frontends ③ Backends ④ Configuration ④ Jacp ④ Booleen + man                                                                                                    |                                                                                                    | <ul> <li>A backend pool can contail-<br/>names, or an App Service.</li> </ul> | virtual machines, virtual machines scale sets. IP addresses, do           |
| A bactional pool is a collection of resources to which your application galaxies, can send traffic. A bacterial pool                                                                                                    | sk sen cantain                                                                                                    | Name *                                                                        | AGBackPont                                                                |
| virtual machines, virtual machine scale sets, app services. IP addresses, or fully qualified domain names (FQDN                                                                                                    | 4 af                                                                                                    | Add backend pool without<br>targets                                           |                                                                           |
| Add a backwed poict                                                                                                    |                                                                                                    | Backend targets                                                               |                                                                           |
| Backend pool Targets                                                                                                    |                                                                                                    | Target type                                                                   | Target                                                                    |
| - Allerton                                                                                                    |                                                                                                    | Virtial machine                                                               | ven01802                                                                  |
|                                                                                                    |                                                                                                    | Virtual machine                                                               | vm02707                                                                   |
|                                                                                                    |                                                                                                    | Situal machine                                                                | ✓ [] vm65378 (100.0.4)                                                    |
|                                                                                                    |                                                                                                    | IP address or FQDH                                                            | ×11                                                                       |
|                                                                                                    |                                                                                                    |                                                                               |                                                                           |
|                                                                                                    |                                                                                                    |                                                                               |                                                                           |
|                                                                                                    |                                                                                                    |                                                                               |                                                                           |
|                                                                                                    |                                                                                                    |                                                                               |                                                                           |
|                                                                                                    |                                                                                                    |                                                                               |                                                                           |
|                                                                                                    |                                                                                                    |                                                                               |                                                                           |
| Previous Next Configuration >                                                                                                    |                                                                                                    | Add Cancel                                                                    |                                                                           |
|                                                                                                    |                                                                                                    |                                                                               |                                                                           |
| Nome > Load balancing (Application Gateway >                                                                                                    |                                                                                                    |                                                                               |                                                                           |
| Create application gateway                                                                                                    |                                                                                                    |                                                                               | 3                                                                         |
| and all containing a service many states and states and |                                                                                                    |                                                                               |                                                                           |
| ✓ Basics ✓ Frontends ✓ Backends O Configuration ③ Taps ⊙ Tensine + contra                                                                                                    |                                                                                                    |                                                                               |                                                                           |
| Coaste muting rules that lick your frontend(s) and backend(s). You can also add more backend pools, add a sec                                                                                                    | cosd frontend IP configuration if you haven                                                                                                    | (Enfrenzly, or edit previous configurations, I                                | t.                                                                        |
| -                                                                                                    |                                                                                                    |                                                                               |                                                                           |
|                                                                                                    | and the second second s |                                                                               |                                                                           |
| Frontends                                                                                                    | Routing rules                                                                                                    |                                                                               | Backend pools                                                             |
| <ul> <li>Add a hormed IP</li> </ul>                                                                                                    |                                                                                                    |                                                                               | + Add a bookend pool                                                      |
| Public (new) AGherniP                                                                                                    | Add a contrast                                                                                                    | AGBathFrit                                                                    | a 💼 +++                                                                   |
|                                                                                                    | tule.                                                                                                    |                                                                               |                                                                           |
|                                                                                                    |                                                                                                    |                                                                               |                                                                           |
|                                                                                                    |                                                                                                    |                                                                               |                                                                           |

### Add Routing Rules

| onfigure a routing rule to send t                                                                                                    | affic from a given frontend IP address to one or more backend targ     | gets. A routing rule must contain a  |
|----------------------------------------------------------------------------------------------------|------------------------------------------------------------------------|--------------------------------------|
| tener and at least one backend t                                                                                                    | arget.                                                                 |                                      |
| ule name *                                                                                                    | AGRule01                                                               | ×                                    |
| iority * ①                                                                                                    | 100                                                                    | ~                                    |
| istener *Backend targets                                                                                                    |                                                                        |                                      |
|                                                                                                    |                                                                        |                                      |
| A listener "listens" on a specified                                                                                                    | port and IP address for traffic that uses a specified protocol. If the | listener criteria are met, the       |
| application gateway will apply th                                                                                                    | is routing rule. 다                                                     |                                      |
| istener name *                                                                                                    | AGListener01                                                           | ~                                    |
| istener name = (j)                                                                                                    | Public                                                                 | ~                                    |
| Frontend IP * ①                                                                                                    |                                                                        |                                      |
| rotocol O                                                                                                    |                                                                        |                                      |
| Port * ①                                                                                                    | 80                                                                     | ~                                    |
| listener type 🕕                                                                                                    | <ul> <li>Basic</li> <li>Multi site</li> </ul>                          |                                      |
| Custom error pages                                                                                                    |                                                                        |                                      |
| how sustemized error pages fo                                                                                                    | different remains rades constated by Application Gateway. This         | section late volu configure Listener |
| specific error pages. Learn more                                                                                                    | 3                                                                      | section lets you compute Listener-   |
| 3ad Gateway - 502                                                                                                    | Enter Html file URL                                                    |                                      |
| Farbiddae 402                                                                                                    | Enter Html file URI                                                    |                                      |
| -orbidden - 403                                                                                                    | Enter Fulli ne OKL                                                     |                                      |
| The state of a state of the state of the sta |                                                                        |                                      |

| Add Backend setting                                                                     | >                                                                                                    |
|-----------------------------------------------------------------------------------------|----------------------------------------------------------------------------------------------------|
| ← Discard changes and go back to routir                                                 | ng rules                                                                                                    |
| Backend settings name *                                                                 | BPPoolSetting                                                                                                    |
| Backend protocol                                                                        | HTTP O HTTPS                                                                                                    |
| Backend port *                                                                          | 80                                                                                                    |
| Additional settings                                                                     |                                                                                                    |
| Cookie-based affinity ①                                                                 | 🔘 Enable 🧿 Disable                                                                                                    |
| Connection draining ①                                                                   | 🔿 Enable 🧿 Disable                                                                                                    |
| Request time-out (seconds) * ①                                                          | 20                                                                                                    |
| Override backend path ①                                                                 |                                                                                                    |
| Host name                                                                               |                                                                                                    |
| By default, the Application Gateway send<br>application/service requires a specific hos | s the same HTTP host header to the backend as it receives from the client. If your backend<br>st value, you can override it using this setting. |
|                                                                                         | (Nes No                                                                                                    |
| Override with new host name                                                             | (Yes No                                                                                                    |
| Create custom probes                                                                    |                                                                                                    |
|                                                                                         |                                                                                                    |
| Add Cancel                                                                              |                                                                                                    |

Click Create Button and wait for Application Gateway to Create. Test the Application Gateway

#### Paste AG Public IP in the Browser

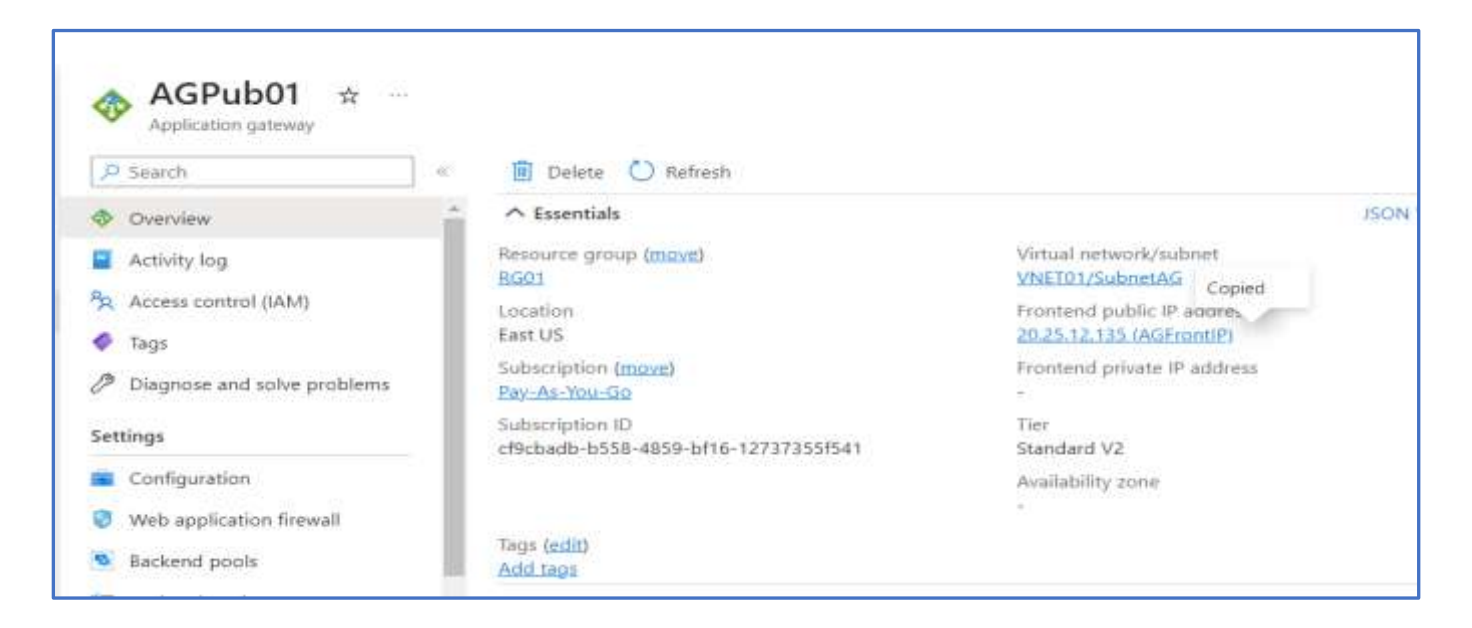

Paste AG Public IP in the Browser. On Refreshing the Browser, we can see the AG connects to other VM's in Backend Pool Server.

| € → C ▲ Marana (2023213)                                                                                                    | € = C A Nrs                                                                                                    | + + C 4 N/ som   3251215                                                                                                    |  |
|----------------------------------------------------------------------------------------------------|----------------------------------------------------------------------------------------------------|----------------------------------------------------------------------------------------------------|--|
| Welcome to                                                                                                    | to nginx!                                                                                                    | Welcome to nginx!                                                                                                    |  |
| If you see this page, the<br>working. Further configu<br>for online documentation<br>Commercial support is av<br>Thank you for using ngin<br>This is Virtual Machine 1 | e nginx web server is successfully installed and<br>unation is required.<br>In and support please refer to <u>point and</u><br>wailable at <u>point com</u> .<br>Inc. | If you see this page, the right web server is successfully installed and<br>working. Ruther configuration is required.<br>For online documentation and support please refer to <u>poinc.org.</u><br>Commercial support is available at <u>poinc.com</u> .<br>Thank you <i>for</i> using right.<br>This is Virtual Machine 3 |  |

#### **Cleanup the Resource**

Select RG01 and Delete.